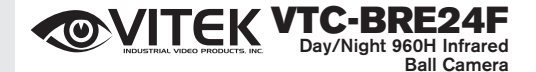

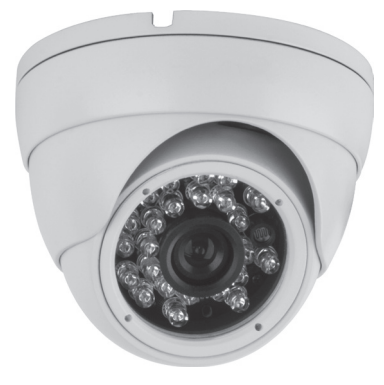

- 1/3" High Resolution CCD
- 700 TV Lines of Resolution (960H)
- E-WDR by Adaptive Tone Reproduction
- 24 Dynamic Infrared LEDs with up to 65' Range
- 0.003 Lux / 0 Lux with IR LEDs On
- IR Corrected 3.6mm Fixed Iris Lens
- 2DNR Noise Reduction
- Motion Detection, Privacy Masking & Highlight Masking
- OSD (On Screen Display) menu
- 12 VDC Operation

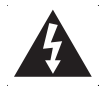

# CAUTION

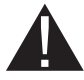

#### CAUTION:

To reduce the risk of electric shock, do not expose this apparatus to rain or moisture. Only operate this apparatus from the type of power source indicated on the label. The company shall not be liable for any damages arising out of any improper use, even if we have been advised of the possibility of such damages.

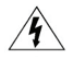

The lightning flash with arrowhead symbol, within an equilateral triangle, is intended to alert the user to the presence of uninsulated "dangerous voltage" within the product's enclosure that may be of sufficient magnitude to constitute a risk of electric shock to persons.

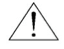

This exclamation point within an equilateral triangle is intended to alert the user to the presence of important operating and maintenance (servicing) instructions in the literature accompanying the appliance.

#### **PACKAGE CONTENTS**

- 1 x VTC-BRE24F Camera
- 1 x Mounting Bracket
- 1 x User Manual
- 1 x Hex Wrench
- 1 x Mounting Screws/Anchors Pack
- 1 x Mounting Template

#### CONNECTION

1. Connect the camera video output to the monitor video input with a  $75\Omega$  coaxial cable.

2. DC12V Input Terminal

Connect the power connector of the camera to a 12V DC regulated power supply.

NOTE: Please use the correct power adaptor, DC12V (regulated), to operate this unit. The tolerance of this unit is DC12V  $\pm$  10%. Over the maximum DC12V power input will damage the video output connector (VIDEO OUT).

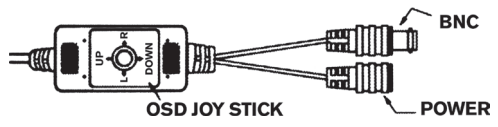

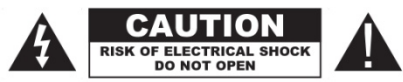

CAUTION:

To reduce the risk of electric shock, do not expose this apparatus to rain or moisture. Only operate this apparatus from the type of power source indicated on the label. The company shall not be liable for any damages arising out of any improper use, even if we have been advised of the possibility of such damages.

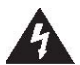

The lightning flash with an arrowhead symbol, within an equilateral triangle is intended to alert the user to the presence of non-insulated dangerous voltage within the product's enclosure that may be of sufficient magnitude to constitute a risk of electric shock to persons.

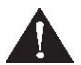

The exclamation point within an equilateral triangle is intended to alert the user to the presence of important operating and maintenance (servicing) instructions in the literature accompanying the appliance.

**INFORMATION** This equipment has been tested and found to comply with limits for a Class A digital device, pursuant to part 15 of the FCC Rules. These Limits are designed to provide reasonable protection against harmful interference when the equipment is operated in a commercial environment. This equipment generates, uses, and can radiate radio frequency energy and, if not installed and used in accordanc with the instruction manual, may cause harmful interference to radio communications.

WARNING Changes or modifications not expressly approved by the manufacturer could void the user's authority to operate the equipment.

 $\ensuremath{\mathsf{CAUTION}}$  To prevent electric shock and risk of fire hazards

- Do NOT use power sources other than that specifide
- Do NOT expose this appliance to rain or moisture.

This installation should be made by a qualified service person and should conform to all local codes.

# Contents

- 1. EXPOSURE
- 2. DAY & NIGHT
- 3. WHITE BAL
- 4. MONITOR
- 5. IMAGE
- 6. **DNR**
- 7. MOTION
- 8. SYSTEM
- 9. EXIT

# Warning

#### The camera needs periodic inspection.

Contact an authorized technician for inspection.

#### Stop using your camera when you find a malfunction.

If you use your camera around smoke or unusual heat for a long time, fire may be caused.

#### Do not Install the camera on a surface that can not support it.

Unless the surface is suitable, it could cause falling or other hazards.

#### Do not disassemble the camera.

It may result in fire, electric shock or other hazards.

#### Do not hold plug with wet hands.

It could cause an electric shock.

#### Do not use the camera close to a gas or oil leak.

may result in fire or other hazards.

## [OSD Menu]

| EXPOSURE    | ALC / ELC                                                              |
|-------------|------------------------------------------------------------------------|
| DAY / NIGHT | DAY / NIGHT / AUTO / EXTERNAL / CDS                                    |
| WHITE BAL   | MANUAL / PUSH / ATW                                                    |
| MONITOR     | GAMMA / CHROMA / SHARPNESS / SHADING / PED.LV                          |
| IMAGE       | BACK LIGHT / CONTRAST / POSI/NEGA / H-MIRROR /<br>PRIVACY              |
| DNR         | LOW / MIDDLE / HIGH / OFF                                              |
| MOTION      | ON / OFF                                                               |
| SYSTEM      | CAM TITLE / CAM ID / ID DISP / SYNC / BAUDRATE /<br>LANGUAGE / SPECIAL |
| EXIT        | SAVE / MANUAL / INITIAL / RESTORE                                      |

#### How to use OSD button(Tact Switch) in OSD control board or OSD cable

Press : enter into OSD menu and save settings at EXIT. Push UP / DOWN : select function wish to activate. Push LEFT / RIGHT : adjust level / value and mode of sub-menu

#### **OSD Main Menu**

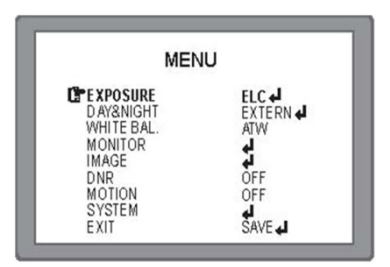

| MAIN MENU | DEFAULT | DESCRIPTION                                                                                                    |
|-----------|---------|----------------------------------------------------------------------------------------------------|
| EXPOSURE  |         | Select Lens type according to mounted<br>/ built-in lens.<br>* ELC : Electronical Iris Lens<br>(Manual Iris Lens / Fixed Focal Lens).<br>* ALC: Auto Iris Lens(DC)                                                                                                    |
| DAY&NIGHT |         | * AUTO: DAY or NIGHT is decided<br>automatically by light level coming through<br>lens.<br>* DAY: Color video output<br>* NIGHT: B/W video output regardless of<br>light level<br>* EXT: Day(Color) or Night(B/W) is decided by<br>external light sensor or LED control board<br><b>All IR LED cameras should set EXT.</b><br>* CDS: Not used |
| WHITE BAL | ATW     | * ATW (Auto Tracking White Balance)<br>* MANUAL: Adjust White Balance with<br>fixed values of BLUE and RED<br>* PUSH: White Balance is performed when<br>enter button of OSD is pressed                                                                                                    |
| MONITOR   |         | * Set GAMMA, CHROMA, SHARPNESS,<br>SHADING & PED. LEVEL of Monitor                                                                                                    |
| IMAGE     |         | * BACK LIGH: Select HLC or BLC and adjust it.<br>* Select CONTRAST ON or OFF<br>* POSI / NEGA: Select Posi or Nega image.<br>* H-MIRROR: Select MIRROR ON or OFF<br>* PRIVACY: Set PRIVACY ON or OFF                                                                                                    |
| DNR       | OFF     | Set DNR level, LOW or MIDDLE or HIGH                                                                                                    |
| MOTION    | OFF     | Select MOTION ON or OFF                                                                                                    |
| SYSTEM    |         | Set CAM TITLE, CAM ID, ID DISP, SYNC,<br>BAUDRATE, LANGUAGE and SPECIAL                                                                                                    |
| EXIT      |         | SAVE, MANUAL, INITIAL, RESTORE                                                                                                    |

#### **1. EXPOSURE**

Select lens type in accordance with mounted/built-in lens.

- \* ALC : Auto Iris Lens
- \* ELC : Electronic Iris Lens

(Fixed Focal Lens / Manual Iris Vari-focal Lens)

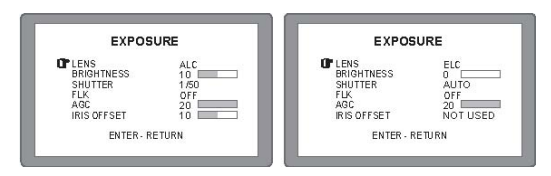

| EXPOSURE<br>(ALC / ELC) | DEFAULT | DESCRIPTION                                                                                                    |
|-------------------------|---------|----------------------------------------------------------------------------------------------------|
| BRIGHTNESS              |         | Adjust the brightness level of screen when the<br>environment is extremely bright or dark.                            |
| SHUTTER                 | AUTO    | Adjustable shutter speed. This is useful when<br>the light condition is changing quickly<br>* Set AUTO, 1/50 ~ 1/120K |
| FLK                     | OFF     | Select FLICKERLESS ON or OFF. In the FLK<br>ON, sensitivity will be reduced under low light                           |
| AGC                     | 20      | Setting AGC level, 0 ~ 20. The higher gain level, brighter picture with more noise.                                   |

#### 2. DAY & NIGHT

| DAY &<br>NIGHT | DEFAULT                                               | DESCRIPTION                                                                                                    |
|----------------|-------------------------------------------------------|----------------------------------------------------------------------------------------------------|
| DAY &<br>NIGHT | IR LED<br>CAMERA : EXT<br>NONE IR<br>CAMERA :<br>AUTO | <ul> <li>AUTO: Camera decide DAY or NIGHT by<br/>himself through incoming light level.</li> <li>ICR is also moving DAY or NIGHT (ICR<br/>Version).</li> <li>DAY: Camera works as a regular color<br/>camera.</li> <li>ICR is inserted to cut IR spectrum from light<br/>(ICR built-in Camera)</li> </ul> |

| DAY &<br>NIGHT | DEFAULT | DESCRIPTION                                                                                                    |
|----------------|---------|----------------------------------------------------------------------------------------------------|
| DAY &<br>NIGHT |         | <ul> <li>NIGHT: Camera works as a regular B/W camera.<br/>ICR move to pass IR spectrum.</li> <li>CDS: Not used</li> <li>EXT: DAY or NIGHT is decided by external<br/>signal(included CDS sensor) built in camera.<br/>All of IR LED Cameras must be set to EXT.</li> </ul> |

#### **2-1.** AUTO

Usually cameras with no IR LED is set AUTO. But IR LED cameras should set EXT.

| DAY/I                                                                                   | NIGHT                                |
|-----------------------------------------------------------------------------------------|--------------------------------------|
| <b>CF MODE</b><br>AGC THRS<br>AGC MARGIN<br>D/N DELAY<br>B/W BURST<br>SMART IR<br>RTURN | AUTO<br>11<br>3 SEC<br>OFF<br>4<br>4 |

| AUTO          | DEFAULT | DESCRIPTION                                                                                                    |
|---------------|---------|----------------------------------------------------------------------------------------------------|
| AGC THRS      | 11      | * Setting threshold level to switch from to DAY <><br>NIGHT.                                                                                                    |
| AGC<br>MARGIN |         | * Setting threshold margin to switch from to DAY<br><-> NIGHT.<br>* If AGC margin is too small, may occur switching<br>D <> N repeatly. Recommend more than 10                                                                                                    |
| D/N DELAY     | 3SEC    | <ul> <li>Dwell time before switch D &lt;&gt; N after check<br/>light level. * DELAY can avoid unnecessary<br/>switching by short term light.</li> <li>* To make right switch D &lt;&gt; N, camera should<br/>retain the present environment for longer than<br/>DELAY(DWELL TIME).</li> </ul> |
| B/W BURST     | OFF     | * Select BURST ON or OFF                                                                                                    |
| SMART IR      |         | * Not used (Camera with no IR LED set Auto and<br>no need SMART IR)                                                                                                    |

## 2-2. NIGHT

| NIGHT    | DEFAULT | DESCRIPTION                           |
|----------|---------|---------------------------------------|
| BURST    | OFF     | * Select BURST ON or OFF              |
| SMADT ID | OFF     | * Set LED POWER, ANTI-SAT & SAT AREA. |
|          | ULI     | Can set SAT AREA when use ANTI-SAT.   |

Note: If set D&N at Night, White Balance is not activated.

#### 2-3. EXT

| EXT            | DEFAULT | DESCRIPTION                                                                                                    |
|----------------|---------|----------------------------------------------------------------------------------------------------|
| EXTERN         |         | * Must keep HIGH (IR LED Cameras only).                                                                                                    |
| S/W            |         | If use LOW, picture changes to B/W.                                                                                                    |
| D / N<br>DELAY | 3SEC    | <ul> <li>Dwell time before switch D &lt;&gt; N after check<br/>light level.</li> <li>DELAY can avoid unnecessary switching by<br/>short term light.</li> <li>To make right switch D &lt;&gt; N, camera should<br/>retain the present environment for longer than<br/>DELAY(DWELL TIME).</li> </ul> |
| B / W<br>BURST | OFF     | * Select BURST ON or OFF                                                                                                    |
| SMART IR       |         | * Set LED POWER, ANTI-SAT & SAT AREA.<br>Can set SAT AREA when use ANTI-SAT.                                                                                                    |

#### 3. WHITE BAL

| WHITE BAL | DEFAULT | DESCRIPTION                                                                                                    |
|-----------|---------|----------------------------------------------------------------------------------------------------|
| WHITE BAL | ATW     | <ul> <li>ATW(Auto Tracking White Balance)</li> <li>MANUAL: Adjust White Balance with fixed values<br/>of BLUE and RED. User can adjust the color and<br/>temperature by controlling RED and BLUE gain<br/>Recommend to use when the light temperature is<br/>fixed all the time.</li> <li>PUSH: Use when White Balance is deviated.<br/>Press Enter(Set) button. White Balance is<br/>performed whenever the enter(set) button is<br/>pressed</li> </ul> |

### 4. MONITOR

| MON                                                   | nor                        |
|-------------------------------------------------------|----------------------------|
| OF GAMMA<br>CHROMA<br>SHARPNESS<br>SHADING<br>PED.LV. | 0.45<br>14<br>15<br>0<br>8 |
| ENTER -                                               | RETURN                     |

\* Set GAMMA, CHROMA, SHARPNESS, SHADING & PED. LEVEL of Monitor

#### 5. IMAGE

| IMA         | GE   |
|-------------|------|
| GPBACKLIGHT | OFF  |
| CONTRAST    | OFF  |
| POSI/NEAG   | POSI |
| H-MIRROR    | OFF  |
| PRIVACY     | OFF  |
| RETURN      | ₽    |

## 5-1. BACK LIGHT

5-1-1 BLC

| BAC     | LIGHT  |
|---------|--------|
| D MODE  | BLC    |
| LE VEL  | MIDDLE |
| DISPLAY | OFF    |
| TOP     | 12     |
| BOTTOM  | 53 📖   |
| LEFT    | 50     |
| RIGHT   | 160    |
| ENTER   | RETURN |

| BLC            | DEFAULT | DESCRIPTION                                                              |
|----------------|---------|--------------------------------------------------------------------------|
| LEVEL          | MIDDLE  | * Set up BLC LEVEL, MIDDLE, HIGH or OFF                                  |
| DISPLAY        |         | * Select ON or OFF of BLC area.<br>BLC area appear in blue square frame. |
| TOP/BOT<br>TOM |         | * Adjust size of BLC area by moving<br>TOP / BOTTOM / LEFT / RIGHT menu. |

BLC is useful function to see outside from inside under the environment bright background of the object

BLC ON

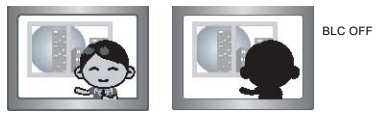

5-1-2 HLC : HLC cut out highlighted area then mask it with black color. Can set HLC level

HSBLC ON

HSBLC OFF

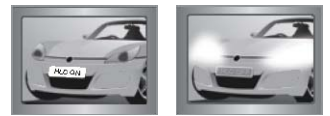

#### 5-2. CONTRAST

Set D-WDR & DEFOG or OFF

#### 5-2-1 D-WDR

| D-WDR | DEFAULT | DESCRIPTION                            |
|-------|---------|----------------------------------------|
| D-WDR |         | * Selectable AUTO or MANUAL            |
| LEVEL |         | * Set D-WDR level, LOW / MIDDLE / HIGH |

## 5-2-2 DEFOG

#### 5-2-3 POSI / NEGA

Selectable POSI or NEGA image.

#### 5-2-4 H-MIRROR Selectable MIRROR ON or OFF

#### 5-2-5 PRIVACY

This helps you can mask areas you not want to see but want to hide on the screen, offering total 8 masking zones.

|                | 14                                                                        |                                                                                                    |                     |
|----------------|---------------------------------------------------------------------------|----------------------------------------------------------------------------------------------------|---------------------|
|                |                                                                           | PRIVACY                                                                                             |                     |
|                | C MASK L<br>AREA NO<br>DISPLAY<br>TOP<br>BOTTOM<br>LEFT<br>RIGHT<br>ENTER | BLUE           1           OFF           4           32           7           52           RETURN ↓ |                     |
| PRIVACY        | DEFAULT                                                                   | DESCRIPT                                                                                            | TION                |
| MASK LV        |                                                                           | * Can select a masking color<br>area out of the 12 colors                                           | for each masking    |
| AREA NO        |                                                                           | * Selectable up to 8 area                                                                           |                     |
| DISPLAY        |                                                                           | * Select ON or Off. ON> Di<br>masking area                                                          | isplay the selected |
| TOP/<br>BOTTOM |                                                                           | * Adjust size of selected mas                                                                       | sking area          |

### 6. DNR

DNR(Digital Noise Reduction) is technology useful at low light. But too strong reduction may occur tail effect and loss sharpness. \* Can choose DNR level, LOW / MIDDLE / HIGH

### 7. MOTION

Motion Detection allows to observe moving object in 4 different areas on the screen. Programmable Area No, Size, position, sensitivity and display ON or OFF

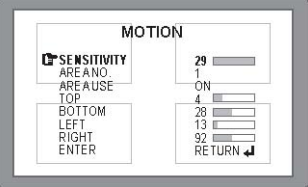

Note : When detect something, display "MOTION !!!" on the monitor.

| MOTION          | DEFAULT | DESCRIPTION                                       |
|-----------------|---------|---------------------------------------------------|
| SENSITIVITY     |         | * Set sensitivity of detection                    |
| AREA NO         |         | * Selectable detection area up to 4 ares.         |
| AREA USE        |         | * Determines whether use the selected area or not |
| TOP /<br>BOTTOM |         | * Adjust size of selected area.                   |

## 8. SYSTEM

| SYS       | TEM    |
|-----------|--------|
| CAM TITLE | OFF    |
| C AM ID   | 1 📖    |
| ID DISP.  | OFF    |
| SYNC      | INT    |
| BAUDRATE  | 115200 |
| LANGUAGE  | ENG    |
| SPECIAL   | ام ا   |
| RETURN    | à.     |

| SPECIAL   | DEFAULT | DESCRIPTION                                                                                                 |
|-----------|---------|----------------------------------------------------------------------------------------------------|
| CAM TITLE | OFF     | * Can make camera name up to 8 letters by<br>using UP / DOWN button<br>Can use 0~9 & A~Z                    |
|           |         | * LEFT / RIGHT button : choose lettering posion                                                             |
|           |         | * ON: Camera name(camera title) is displayed<br>on left top of the screen                                   |
| CAM ID    |         | * Set camera ID No. up to 256 from 0 to 255                                                                 |
| ID DISP.  |         | * On : Camera ID No. is displayed on right top<br>of the screen                                             |
| SYNC      |         | * Fixed INT(Internal Sync)                                                                                  |
| BAUDRATE  |         | * Set Baud Rate, 2400 / 4800 / 9600 / 57600<br>/ 115200                                                     |
| LANGUAGE  |         | * Available ENGLISH / CHINESE                                                                               |
| SPECIAL   |         | * Detect and compansate defective pixel.<br>* Selectable Font color of OSD Menu<br>(support total 8 colors) |

## 8-1. CAM TITLE

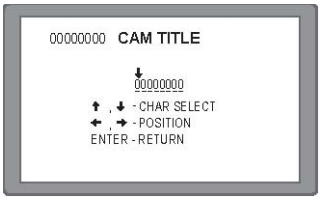

\*Can input max. 8 letters with A~Z & 0~9 by using UP / DOWN button. \*LEFT / RIGHT: move CAM TITLE input position

Note) If 'OFF' is selected, the CAM TITLE does not appear on the monitor even if it has been inputted.

#### 9. EXIT

SAVE: Save all of adjusted(changed) value RESTORE: Return to before setting INITIAL: Return to factory default MANUAL: Keep changed data & value but not saved. After turn off then turn on, return to before setting value.

| Detailed Specifications | VTC-BRE24F                                                  |
|-------------------------|-------------------------------------------------------------|
| Image Device            | 1/3" High-Resolution Inter-Line CCD (960H)                  |
| Resolution              | 700 TVL (960H)                                              |
| Effective Pixels        | 976(H) x 494(V)                                             |
| Minimum illumination    | 0.003 Lux (0 Lux with LED ON)                               |
| Infrared LEDs           | 24 Dynamic IR LEDs                                          |
| IR Distance             | 65' (20m)                                                   |
| Day/Night               | Auto                                                        |
| Built-In Lens           | 3.6mm IR Corrected Lens                                     |
| Light Compensation      | HLC (Highlight Compensation) / BLC (Backlight Compensation) |
| Noise Reduction         | 2DNR                                                        |
| White Balance           | ATW / AWB / Push                                            |
| E-WDR                   | YES by ATR (Adaptive Tone Reproduction)                     |
| Motion Detection        | YES                                                         |
| Privacy Mask            | Up to 8 Programmable Mask Areas                             |
| Water Resistance        | N/A                                                         |
| Power Source            | DC12V (±10%)                                                |
| Operating Conditions    | 14°F to +140°F (-10°C to +60°C) @ 85% RH                    |
| Dimensions              | 2.68" x 3.15" (68mm x 80mm)                                 |

# VITEK LIMITED PRODUCT WARRANTY

VITEK products carry a three (3) year limited warranty. VITEK warrants to the purchaser that products manufactured by VITEK are free of any rightful claim of infringement or the like, and when used in the manner intended, will be free of defects in materials and workmanship for a period of three (3) years, or as otherwise stated above, from the date of purchase by the end user. This warranty is non-transferable and extends only to the original buyer or end user customer of a Vitek Authorized Reseller.

The product must have been used only for its intended purpose, and not been subjected to damage by misuse, willful or accidental damage, caused by excessive voltage or lightning.

The product must not have been tampered with in any way then the guarantee will be considered null and void.

This guarantee does not affect your statutory rights.

Contact your local VITEK Reseller should servicing become necessary.

Vitek makes no warranty or guarantee whatsoever with respect to products sold or purchased through unauthorized sales channels. Warranty support is available only if product is purchased through a Vitek Authorized Reseller.

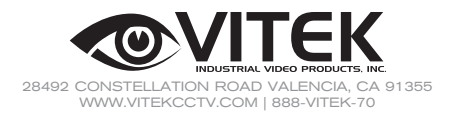